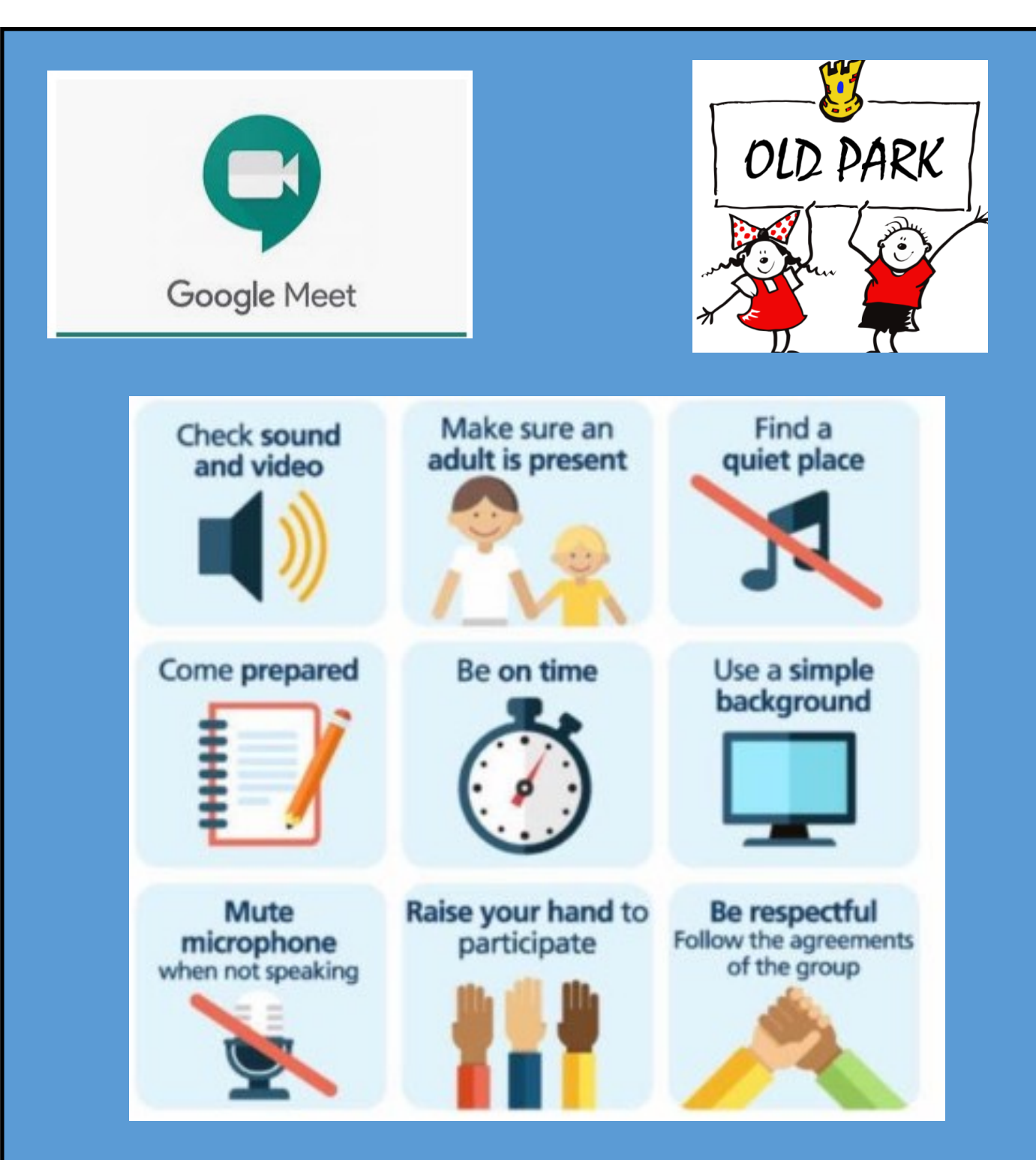

Your Teacher will share the information and link that you need on your classroom page. Please read the instructions carefully so that you know what time to join the call what, it will be about and who is invited. All you need to do is click on the link your teacher has shared when it's time to join and then click on the green 'join call' button. If your device asks you to allow access to your camera and microphone, make sure that you say yes.

You can't join a call before your teacher does so if it doesn't let you join first time, wait a minute and then try again. Your teacher will go through how Google Meet works and what the rules are as part of the call but please make sure you look at the rules above as well.

If you are using a phone or tablet, you will need to download the free Google Meet app from the app store before you can join a call. You will also need to sign in to the app with your username and password from school. You should only need to do this once!

If you have any problems then please use the ithelp@oldparkprimary.com email and we will do our best to solve it.